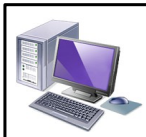

Fiche Consignes

Le traitement de texte

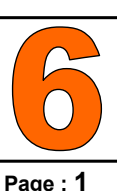

## Saisie et Mise en forme d'un texte

## <u>Consignes</u>

Tu vas ouvrir le traitement de texte de la suite bureautique LibreOffice (LibreOffice Writer). Puis tu dois sauvegarder ton fichier sur la session (dans « Mes Documents »).

Le nom de sauvegarde du fichier devra être : nom\_prenom\_6e?Gr??.odt

Enfin, tu dois saisir le texte ci-dessous en veillant bien à respecter : les majuscules, les lettres accentuées, les espaces, la ponctuation et la mise en forme du texte (en fonction des consignes données).

A la fin de ton travail, tu devras sauvegarder ton fichier sur ta session, dans le dossier « Activités » dans ta clé usb et l'envoyer sur le porte-documents en ligne « Dropbox ».

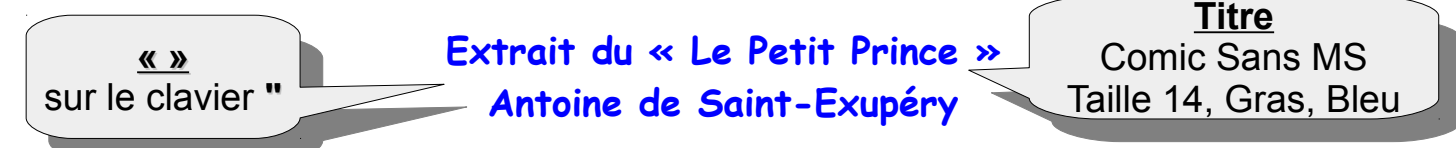

Ah ! Petit prince, j'ai compris, peu à peu, ainsi, ta petite vie mélancolique. Tu n'avais eu longtemps pour distraction que la douceur des couchers de soleil. J'ai appris ce détail nouveau, le quatrième jour au matin, quand tu m'a dit :

J'aime bien les couchers de soleil. Allons voir un coucher de soleil...

- Mais il faut attendre...

- Attendre quoi ?

- Attendre que le soleil se couche.

Tu as eu l'air très surpris d'abord, et puis tu as ri de toi-même. Et tu m'as dit :

- Je me crois toujours chez moi !

En effet. Quand il est midi aux États-Unis, le soleil, tout le monde le sait, se couche sur la France. Il suffirait de pouvoir aller en France en une minute pour assister au coucher de soleil. Malheureusement la France est bien trop éloignée. Mais, sur ta si petite planète, il te suffisait de tirer ta chaise de quelques pas. Et tu regardais le crépuscule chaque fois que tu le désirais...

<u>- Un jour, j'ai vu le soleil se coucher quarante-trois fois !</u>

Et un peu plus tard tu ajoutais :

Tu saís... quand on est tellement tríste on aíme les couchers de soleíl...

<u>- Le jour des quarante-trois fois tu étais donc tellement triste ?</u>

Mais le petit prince ne répondit pas.

Texte 2 Police différente de ton choix Taille 11, Souligné, Violet

Texte 1

Times New Roman Taille 12, Italique, Noir